## **TV Instructions**

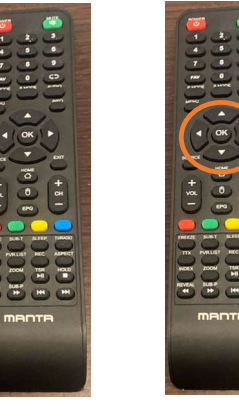

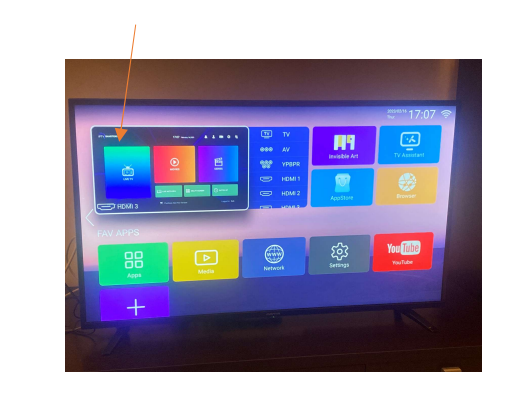

1. Turn on TV 2. Using the arrow Please select HDMI3 Then press OK

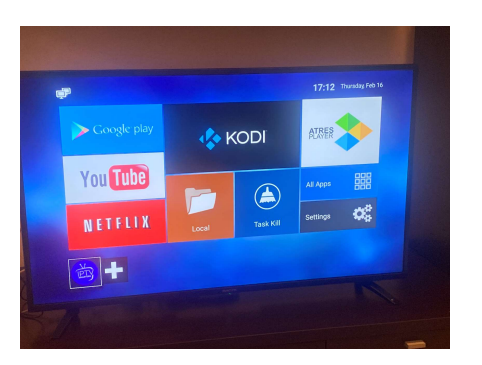

3. You will then see this screen

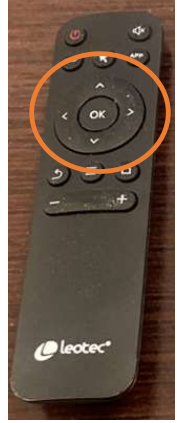

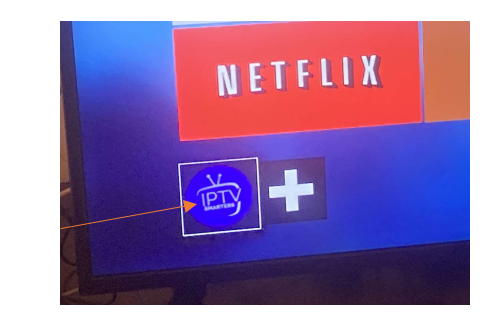

4. Using this remote you need to select "IPTV Smarters" at the bottom left of the screen, use the arrows and then press ok

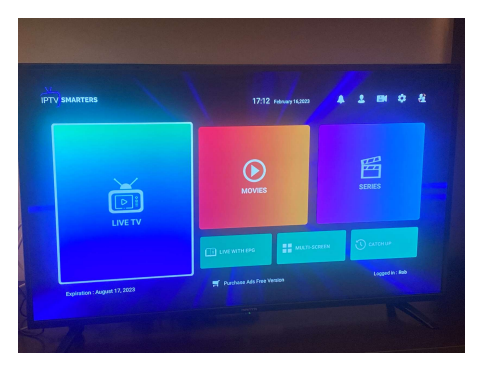

5. You will then see this screen

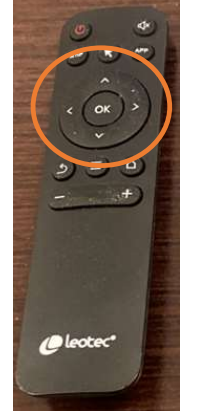

6. Using this remote Select Live TV (arrows and OK)

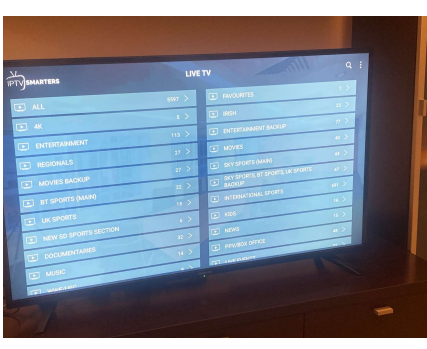

7. Again using the same area on the Remote control select the channel you want